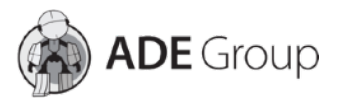

## Rejestracja Urządzenia Key Master DP Plus

Na ekranie głównym należy wejść w opcję *DP* w prawym dolnym rogu.
 Uwaga! Zasilacz, który jest dołączony w zestawie musi zostać podłączony do urządzenia podczas przeprowadzenia rejestracji.

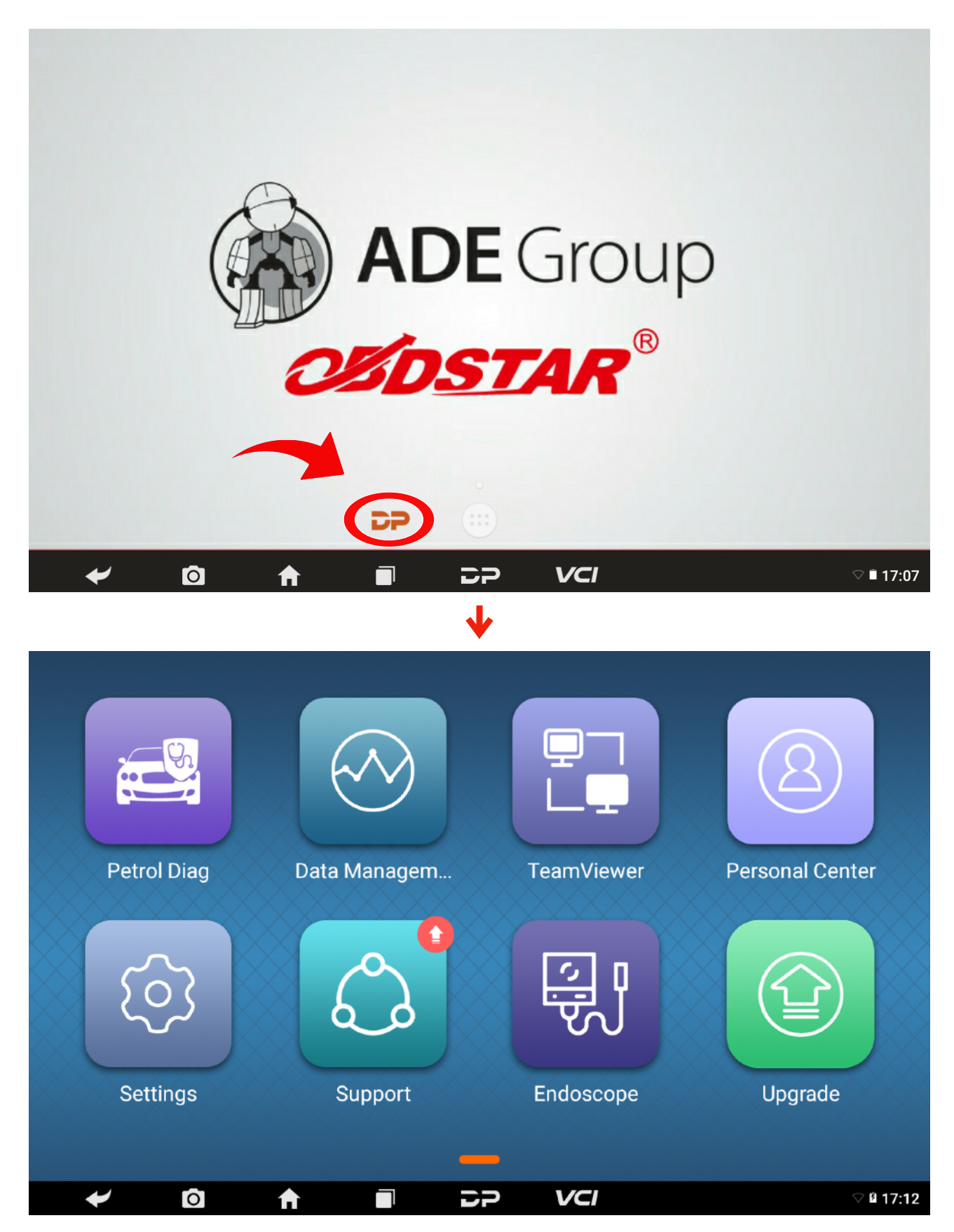

2) Należy nacisnąć na ikonę "Personal Center" w prawym górnym rogu.

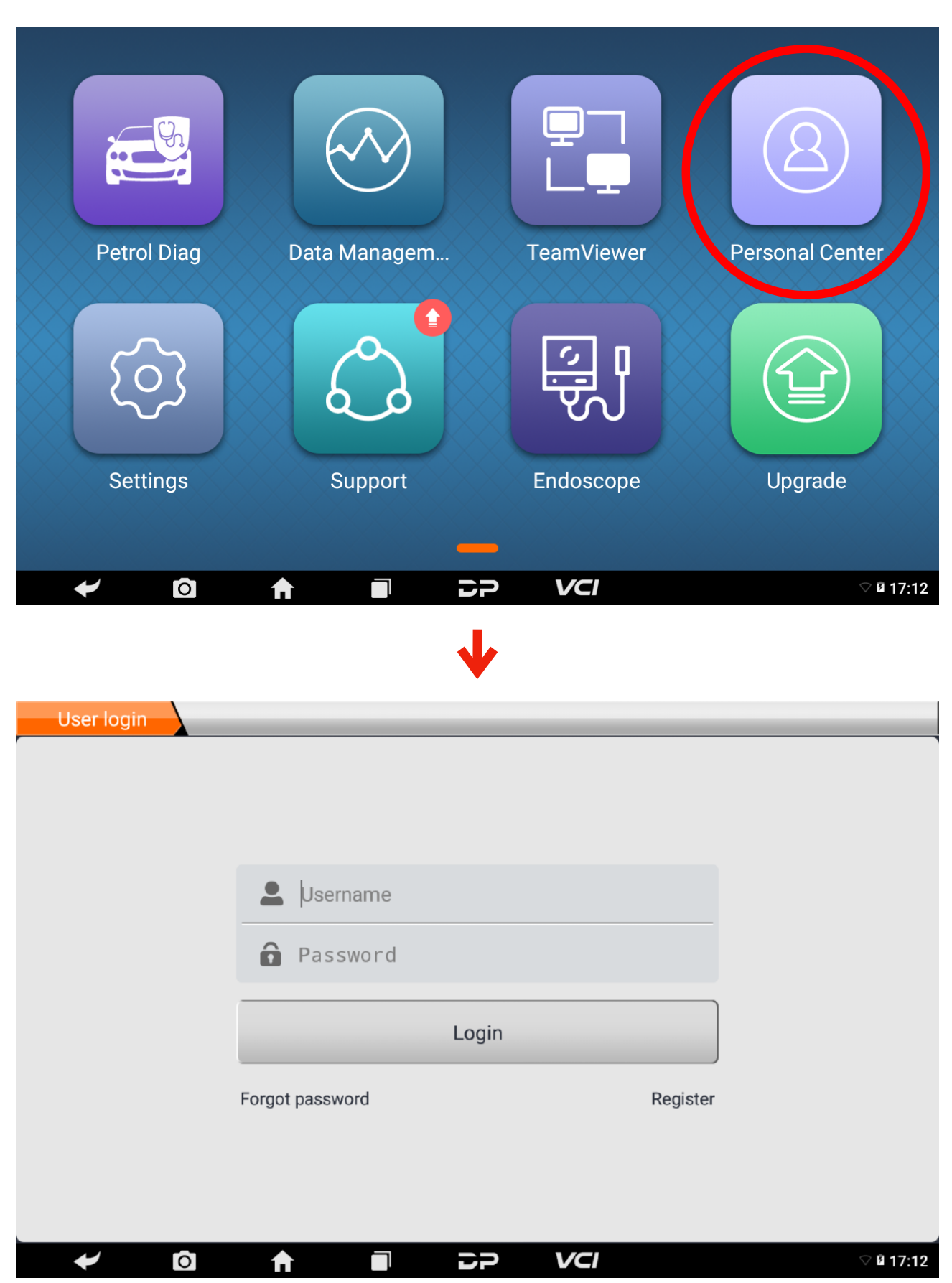

3) Wybierz "Register".

| User login  |                 |                          |                 |                |
|-------------|-----------------|--------------------------|-----------------|----------------|
|             |                 |                          |                 |                |
|             | L Usernam       | ne                       |                 |                |
|             | Passwo          | rd                       |                 |                |
|             |                 | Login                    |                 |                |
|             | Forgot password |                          | Register        |                |
|             |                 |                          |                 |                |
|             |                 |                          |                 |                |
| ← 0         | <b>↑</b> I      | 1 29 V                   | /CI             | ♡ 🛚 17:12      |
|             |                 |                          |                 |                |
| Register    |                 |                          |                 |                |
| Account inf | ormation        | •<br>Contact information | Registe         | •<br>r success |
|             |                 |                          |                 |                |
|             | Le Username     | 9                        |                 |                |
|             | Passwor         | d                        |                 |                |
|             | Confirm         | password                 |                 |                |
|             | Email(pa        | ssword retrieve by Em    | ail)            |                |
|             |                 | Next                     |                 |                |
|             | Back to login   |                          | Forgot password |                |
|             | <b>A</b>        |                          | /CI             | ♡ 🛚 17:12      |

4) Wprowadź wymagane dane:
- Username (nazwa użytkownika),
- Password (hasło),
- Confirm password (potwierdź hasło),
- Email,
a następnie naciśnij "**Next**".

| Account informat                                                                                                    | tion                                                                                 | Contact information                            | n                 | Register success |
|----------------------------------------------------------------------------------------------------|--------------------------------------------------------------------------------------|------------------------------------------------|-------------------|------------------|
| •                                                                                                    | Username                                                                             |                                                |                   |                  |
| ô                                                                                                    | Password                                                                             |                                                |                   |                  |
| ô                                                                                                    | Confirm                                                                              | password                                       |                   |                  |
|                                                                                                    | Email(pass                                                                           | sword retrieve by E                            | Email)            |                  |
|                                                                                                    |                                                                                      | Next                                           |                   |                  |
| Back                                                                                                    | c to login                                                                           |                                                | Forgot pa         | assword          |
|                                                                                                    |                                                                                      |                                                |                   |                  |
| Ô 1                                                                                                    |                                                                                      |                                                | VCI               |                  |
| © 1                                                                                                    |                                                                                      |                                                | VCI               |                  |
| ster<br>Account informat                                                                                                    | tion                                                                                 | Contact information                            | VCI<br>n          | Register success |
| Ster<br>Account informat                                                                                                    | tion<br>etter service,                                                               | Contact information                            | VCI<br>n<br>1  y! | Register success |
| Ster<br>Account informat                                                                                                    | tion<br>etter service,<br>Contacts                                                   | Contact information                            | VCI<br>n<br>ılly! | Register success |
| Ster<br>Account informat                                                                                                    | tion<br>etter service,<br>Contacts<br>Cellphone                                      | Contact information                            | VCI<br>n<br>ully! | Register success |
| Ster<br>Account informat                                                                                                    | tion<br>etter service,<br>Contacts<br>Cellphone<br>Company n                         | Contact information                            | VCI               | Register success |
| Ster<br>Account informat                                                                                                    | tion<br>etter service,<br>Contacts<br>Cellphone<br>Company n<br>Address              | Contact information                            | VCI               | Register success |
| Ster<br>Account informat                                                                                                    | tion<br>etter service,<br>Contacts<br>Cellphone<br>Company n<br>Address<br>Post Code | Contact information                            | VCI               | Register success |
| Ster<br>Account information<br>For but<br>Continue<br>Continue<br>Contin | tion<br>etter service,<br>Contacts<br>Cellphone<br>Company n<br>Address<br>Post Code | Contact information<br>fill in the info carefu | VCI               | Register success |

|                  | 5) Wprowadź wymagane dane:<br>* Contacts (imię i nazwisko),<br>* Cellphone (numer kontaktowy),<br>* Company name (nazwa firmy),<br>* Address (adres),<br>* Post Code,<br>a następnie naciśnij " <b>Register</b> ". |                                 |                       |  |  |
|------------------|----------------------------------------------------------------------------------------------------|---------------------------------|-----------------------|--|--|
| Register         |                                                                                                    |                                 |                       |  |  |
| <br>Account info | ormation                                                                                                    | Contact information             | •<br>Register success |  |  |
| ſ                | For better servio                                                                                                    | ce, fill in the info carefully! |                       |  |  |
|                  |                                                                                                    | 3                               |                       |  |  |
|                  | Cellphon                                                                                                    | е                               |                       |  |  |
|                  | Company                                                                                                    | y name                          |                       |  |  |
|                  | O Address                                                                                                    |                                 |                       |  |  |
|                  | Post Cod                                                                                                    | de                              |                       |  |  |
|                  |                                                                                                    | Register                        |                       |  |  |
| ţ                | Previous                                                                                                    |                                 |                       |  |  |
|                  | ♠                                                                                                    |                                 | <b>₹ 17:12</b>        |  |  |
|                  |                                                                                                    | 4                               |                       |  |  |

6) Po wykonaniu wszystkich, opisanych powyżej kroków rejestracja zakończy się sukcesem.

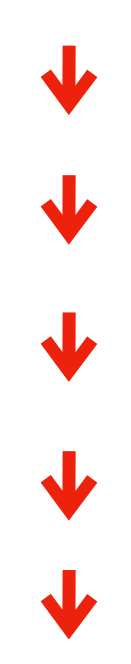

7) Zaloguj się używając wcześniej ustalonych danych (**Username** i **Password**), a następnie naciśnij "**Login**".

| User login |                 |       |          |           |
|------------|-----------------|-------|----------|-----------|
|            |                 |       |          |           |
|            |                 |       |          |           |
|            |                 |       |          |           |
|            | L Username      |       |          |           |
|            | Password        |       |          |           |
|            |                 | Login |          |           |
|            | Forgot password |       | Register |           |
|            |                 |       |          |           |
|            |                 |       |          |           |
|            |                 |       |          |           |
|            |                 | 29    | VCI      | ▽ 🖬 17:12 |
|            |                 |       |          |           |

8) Jeżeli zalogowałeś się bez żadnego problemu to oznacza, że urządzenie zostało zarejestrowane poprawnie.

\* Hasło można zmienić za pomocą "Forgot password"

| User login |                 |       |          |           |
|------------|-----------------|-------|----------|-----------|
|            |                 |       |          |           |
|            |                 |       |          |           |
|            | Lusername       |       |          |           |
|            | Password        |       |          |           |
|            |                 | Login |          |           |
|            | Forgot password |       | Register |           |
|            |                 |       |          |           |
|            |                 |       |          |           |
| ← 0        | ♠ ■             | 29    | VCI      | ♡ 🛚 17:12 |

www.a-d-e.pl